# Finding the MAC address on popular gaming consoles

Sometimes it is necessary to whitelist a gaming console because they are unable to interact with a Splash-page.

Please use the steps below to find the MAC address of popular gaming consoles. A MAC address is a unique alphanumeric identifier (can contain numbers 0-9 or the letters A through F). MAC addresses are often broken up into pairs using colons or dashes (e.g.12:34:56:4a:5b:6c).

Note: It is critical to write down the MAC address correctly because every character is important.

**Microsoft X-Box** 

- 1. Power on your X-BOX without a disc in the system.
- 2. Select "Settings" in the X-BOX dashboard and then select "Network Settings".
- 3. The MAC address of the system is located on the bottom right-hand corner of the Network Settings screen. (It usually has "MAC=" in front of it.)

Microsoft X-Box 360

- 1. Power on your XBOX 360 without a disc in the system.
- 2. In the "System" area of the XBOX 360 dashboard select "Network Settings".
- 3. Select "Edit Settings".
- 4. From "Advanced Settings" select "Advanced Settings".
- 5. On this screen you should see "Wired MAC Address" followed by the MAC address of the system.

Sony PlayStation 2

- 1. Power on your Playstation 2 with the "Network Adaptor Startup Disc".
- 2. Once the disc is loaded select "ISP Setup" and then agree to the license agreement that is presented.
- 3. When prompted for a network type select "Local Area Network (LAN)".
- 4. Next select "Automatic Configuration".

- 5. At the "Connection Test" screen select "Advanced".
- 6. On the next screen you should see the MAC address of the system after "MAC address:".

# Sony PlayStation 3

- 1. Navigate to Settings
- 2. Select System Settings.
- 3. Select System Information.
- 4. View information on the PS3 system. The MAC address is shown there.

# Nintendo Wii

- 1. From the Wii Channel screen select the "Wii" button then go into "Wii Settings".
- 2. On the second page find the option "Internet" then go under "Console Information".
- 3. This screen should have a line with "USB Ethernet Adapter MAC Address" or "LAN Adapter MAC Address" or similar.

# Nintendo GameCube

- 1. Remove the GameCube's broadband adapter from the console.
- 2. Printed on the underside of the adaptor is the MAC address.

# Nintendo DS

- 1. Nintendo Wi-Fi Connection Setup in the game's menu.
- 2. Select "Options," then "System Information." The MAC address is on the top line.

# **Next Generation Game Consoles**

Nintendo 3DS family

- 1. Open the System Settings in the home menu.
- 2. Touch "Internet Settings"
- 3. Touch "Other Information"

4. Touch "Confirm MAC address"

### PS4

- 1. Turn on your Playstation 4 without any disk in the drive and wait for the menu to pop up.
- 2. Navigate to the "Settings" icon (located on the far left).
- 3. Select the "System" icon under the Settings menu.
- 4. Select "System Information."
- 5. Write down your "MAC Address (LAN cable)." If using wired, or "MAC Address (Wi-Fi)" if using wireless

### Xbox one

- 1. Press the Menu button on your controller, select Settings, and then select Network.
- 2. Select advanced settings
- 3. Use Wired MAC if you have a wired connection or Wireless MAC if you have a Wireless connection

Nintendo Wii U

- 1. From the Wii U Menu, select "System Settings."
- 2. Using the Left Stick select the "Internet" icon and press the A Button.
- 3. Select "View MAC Address" and wait a moment for the MAC address to be displayed.